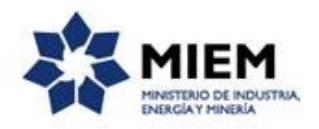

# Registro de empresas mineras | Ministerio de Industria, Energía y Minería | Dirección Nacional de Minería y Geología:

#### Descripción.

Es el registro que deben realizar todas las personas, físicas o jurídicas, que gestionen títulos mineros.

### ¿Qué requisitos previos debo cumplir para la realización del trámite?

Esta información se encuentra disponible en la web tramites.gub.uy.

Para acceder a la misma ingresar en el siguiente enlace: <u>https://tramites.gub.uy/ampliados?id=4637</u>

# ¿Qué requerimientos necesito para poder realizar este trámite en línea?

Este trámite puede ser iniciado por cualquier ciudadano.

El ciudadano debe contar con una dirección de correo electrónico.

# ¿Cuáles son los pasos que debo seguir para realizar este trámite en línea?

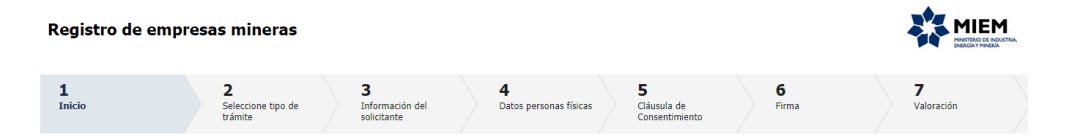

Para iniciar el trámite usted debe completar los siguientes pasos:

El **paso 1** identificado en la pantalla como **Inicio**, se completará automáticamente una vez comprobada la identidad del ciudadano.

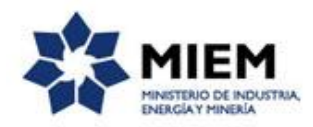

|                                     | CON CÉDULA ELECTRÓNICA |
|-------------------------------------|------------------------|
| Ingrese su usua                     | rio y contraseña       |
| Usuario:                            |                        |
| Contraseña:                         |                        |
| Olvide mi contrasena<br>Registrarse | esar                   |
| <u>Cancelar</u>                     |                        |
|                                     |                        |
| $\langle \rangle$                   |                        |

Al iniciar el trámite usted recibirá un correo electrónico a la dirección registrada en la clave única en donde se le indicará el número provisorio del trámite y un código para hacer seguimiento del mismo.

También recibirá un enlace para que pueda retomar el trámite en cualquier momento mientras se encuentre iniciándolo.

**Importante:** no elimine este correo electrónico, sino no podrá hacer seguimiento dado que continúe el código de seguimiento ni retomar el trámite, debiendo iniciar todo el proceso nuevamente.

| Solicitud de inicio de trámite exitosa. ⋗ 🛛 Recibidos 🗙                                                                                                   |  |  |
|----------------------------------------------------------------------------------------------------|--|--|
| <b>MIEM - Trámites PreProd</b> <no-reply-test@miem.gub.uy><br/>para mí ▼</no-reply-test@miem.gub.uy>                                                      |  |  |
| Estimado ciudadano:                                                                                                    |  |  |
| Nos es grato comunicarle que usted ha comenzado con el inicio del trámite de Registro de empresas mineras al que se le asignó provisoriamente el Nº 3041. |  |  |
| Dicho número será necesario en caso de tener que retomar el trámite.                                                                                      |  |  |
| El Código para realizar el seguimiento en línea del estado del trámite es:                                                                                |  |  |
| 3KTIVKB8B                                                                                                    |  |  |
| Copie el código y pegue en la página de seguimiento: https://tramites.gub.uy/seguimiento                                                                  |  |  |
| El trámite estará vigente mientras no culmine con el paso "Valoración" del trámite en línea o que no hayan transcurrido 10 días desde la fecha.           |  |  |
| Haga click aguí para realizar la retoma del trámite                                                                                                    |  |  |

El **paso 2** corresponde a la **Selección del Tipo de Trámite a realizar**: alta o modificación de un registro de empresa.

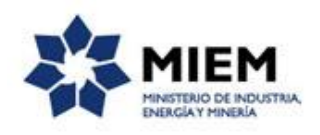

| Registro de empresas mineras                                                                         |                                                                                                    |                                                                                                    |                                                                                      |                                    |                   |                 |
|----------------------------------------------------------------------------------------------------|----------------------------------------------------------------------------------------------------|----------------------------------------------------------------------------------------------------|--------------------------------------------------------------------------------------|------------------------------------|-------------------|-----------------|
| 1<br>Inicio                                                                                          | 2<br>Seleccione tipo de<br>trámite                                                                                                    | <b>3</b><br>Información del<br>solicitante                                                                                                    | <b>4</b><br>Datos personas físicas                                                   | 5<br>Cláusula de<br>Consentimiento | <b>6</b><br>Firma | 7<br>Valoración |
| Seleccione tipo de trámite<br>Descripción del trámite<br>Los campos indicados con * son obligatorios |                                                                                                    |                                                                                                    |                                                                                      |                                    |                   |                 |
| Se<br>Le f<br>El C<br>Cop                                                                            | le ha asignado el código: 3041 a<br>nemos enviado un correo electrónico a la<br>ódigo para realizar el seguimiento en líne<br>ie el código y pegue en la página de segu | su solicitud de inicio de tra<br>asilla gabrielasavola@gmail.com<br>a del estado del trámite es: <b>3KT</b> :<br>miento: <u>https://tramites.gub.uy/</u> | ámite.<br>1 con la información requerida para<br><b>1VKB8B</b><br><u>Seguimiento</u> | retomar el trámite en caso que     | e sea necesario.  |                 |
| Seleccion                                                                                            | e la acción a realizar<br>Acción:* @ Alta<br>@ Modificación                                                                                                    |                                                                                                    |                                                                                      |                                    |                   |                 |

En el caso de haber seleccionado Modificación, deberá indicar el tipo y número de documento por el cual está registrada la empresa.

| Seleccione la acción a realiza | ЯГ                    |
|--------------------------------|-----------------------|
| Acción."                       | Alta     Modificación |
| Datos modificación             |                       |
| Tipo de documento:*            | •                     |
|                                |                       |

Si usted seleccionó Alta, debe indicar que tipo de persona se registrará:

- Tipo de Persona Física sin RUT
- Tipo de persona Física con RUT
- Más de una persona física (p.ej. una sucesión)
- Tipo de persona jurídica

Dependiendo del tipo de persona a registrar se le informara que tipo de trámites puede realizar con esa empresa ante DINAMIGE.

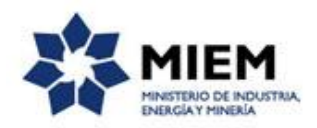

| Acción:*                                                             | ⊛ Alta<br>⊗ Modificación                                                                                                    |  |  |
|----------------------------------------------------------------------|----------------------------------------------------------------------------------------------------|--|--|
| Tipo de persona a registrar                                          |                                                                                                    |  |  |
| Tipo de persona que se registra.                                     | © Tipo persona física sin BUT<br>● Tipo persona física con RUT<br>● Más de una persona física (p. ej. una sucesión)<br>● Tipo persona jurídica |  |  |
|                                                                      |                                                                                                    |  |  |
| Quedara habilitado para los                                          | siguientes tramites                                                                                                    |  |  |
| Autorizaciones al amparo de los artícul                              | Autorizaciones al amparo de los artículos 116 o 119                                                                                            |  |  |
| Permiso de Prospección y Servidumbre Minera de Estudio               |                                                                                                    |  |  |
| Permiso de Exploración y Servidumbres Mineras de Ocupación y/o Paso  |                                                                                                    |  |  |
| Concesión para Explotar y Servidumbres Mineras de Ocupación y/o Paso |                                                                                                    |  |  |
|                                                                      |                                                                                                    |  |  |

#### El paso 3 corresponde a Información del Solicitante.

Si el tipo de empresa será Persona Física sin RUT:

| Registro de empresas mineras                                                                          |                                    |                                     |                                    |                                    |                   |                        |
|----------------------------------------------------------------------------------------------------|------------------------------------|-------------------------------------|------------------------------------|------------------------------------|-------------------|------------------------|
| 10<br>Inicio                                                                                          | 2<br>Seleccione tipo de<br>trámite | 3<br>Información del<br>solicitante | <b>4</b><br>Datos personas físicas | 5<br>Cláusula de<br>Consentimiento | <b>6</b><br>Firma | <b>7</b><br>Valoración |
| Información del solicitante<br>Descrisción del trámite<br>Los campos indicados con ° son obligatorios |                                    |                                     |                                    |                                    |                   |                        |
| Persona Física –                                                                                      | Documento:* C.I.                   | •                                   |                                    |                                    |                   |                        |
|                                                                                                    | Incluir dígito verifi              | cador, sin puntos ni guión          | •                                  |                                    |                   |                        |
| Nombr                                                                                                 | re Completo:*                      |                                     |                                    |                                    |                   |                        |

Para el tipo de persona física sin RUT deberá completar de manera obligatoria los siguientes espacios: el tipo de documento que deberá seleccionarlo de una lista desplegable, el número de documento, el país emisor del documento que deberá seleccionar de una lista desplegable, el sistema completará automáticamente el nombre completo de la persona.

Si el tipo de empresa será Persona Física con RUT o una Persona Jurídica:

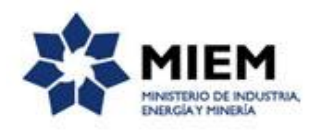

| Registro de en                                                                                  | npresas mineras                      |                                     |                                    |                                    |                   |                        |
|-------------------------------------------------------------------------------------------------|--------------------------------------|-------------------------------------|------------------------------------|------------------------------------|-------------------|------------------------|
| 1<br>Inicio                                                                                     | 2 C<br>Seleccione tipo de<br>trámite | 3<br>Información del<br>solicitante | <b>4</b><br>Datos personas físicas | 5<br>Cláusula de<br>Consentimiento | <b>6</b><br>Firma | <b>7</b><br>Valoración |
| Información del solicitante Descripción del trámite Los campos indicados con * son obligatorios |                                      |                                     |                                    |                                    |                   |                        |
| Persona Físic                                                                                   | a con RUT                            |                                     |                                    |                                    |                   |                        |
|                                                                                                 | Razón Social:*                       |                                     |                                    |                                    |                   |                        |
|                                                                                                 | Nombre fantasía:                     |                                     |                                    |                                    |                   |                        |

Para el tipo persona física con RUT usted deberá ingresar obligatoriamente RUT, y el sistema completará automáticamente la razón social, debiendo ingresar el nombre fantasía.

Si el tipo de empresa será Más de una Persona Física:

| Registro de empresas mineras                                                                         |                                     |                                            |                                    |                                           |                   |                 |
|----------------------------------------------------------------------------------------------------|-------------------------------------|--------------------------------------------|------------------------------------|-------------------------------------------|-------------------|-----------------|
| 10<br>Inicio                                                                                         | 2 오<br>seleccione tipo de<br>rámite | <b>3</b><br>Información del<br>solicitante | <b>4</b><br>Datos personas físicas | <b>5</b><br>Cláusula de<br>Consentimiento | <b>6</b><br>Firma | 7<br>Valoración |
| Información del solicitante<br>Descriedán del trámite<br>Los campos indicados con * son obligatorios |                                     |                                            |                                    |                                           |                   |                 |
| Más de una persona física                                                                            | a Autogen. Dinan 🔻                  | 0002/2019                                  |                                    |                                           |                   |                 |
| País emisor                                                                                          | r.* URUGUAY                         |                                            | T                                  |                                           |                   |                 |
| Nombre Completo                                                                                      | E*                                  |                                            |                                    |                                           |                   |                 |

El tipo y número de documento es generado automaticamente por la herramienta, debiendo completar el o los nombres que identificarán a la empresa en el Registro.

Tanto para persona física como jurídica se solicitará la Domicilio constituido, real y Datos del gestor.

Para completar el formulario de **Domicilio constituido y real** deberá seleccionar departamento de una lista desplegable e ingresar localidad, calle y número en forma obligatoria (en caso de no contar con número de puerta escribir S/N). Opcionalmente puede completar otros datos.

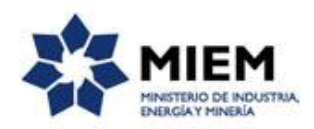

| Domicilio constituido en Mor | tevideo (envío de notificaciones)                                            |
|------------------------------|------------------------------------------------------------------------------|
| Calle:*                      |                                                                              |
| Número:*                     |                                                                              |
| Apto / Oficina:              |                                                                              |
| Código Postal:               |                                                                              |
| Teléfono:                    |                                                                              |
| Celular:                     |                                                                              |
| Correo electrónico:*         |                                                                              |
|                              | Marque solo en caso que el domicilio constituído sea igual al domicilio real |

| Domicilio Real       |   |  |
|----------------------|---|--|
| Departamento:*       | • |  |
| Localidad:*          | • |  |
| Calle:*              |   |  |
| Número:*             |   |  |
| Apto / Oficina:      |   |  |
| Código Postal:       |   |  |
| Teléfono:            |   |  |
| Celular:             |   |  |
|                      |   |  |
|                      |   |  |
| Datos del gestor     |   |  |
| Correo electrónico:* |   |  |

#### En Datos del gestor, el correo electrónico.

| Domicilio                        |                            |
|----------------------------------|----------------------------|
| ~                                |                            |
| Departamento:"                   | *                          |
| Localdad."                       |                            |
| Cale:"                           |                            |
| Número:"                         |                            |
| Otros datos:                     |                            |
|                                  |                            |
|                                  | Apto., bloque, etc.        |
|                                  |                            |
| Datos de contacto                |                            |
| ~                                |                            |
| Teléfono:*                       |                            |
|                                  |                            |
| Otro teléfono:                   |                            |
|                                  |                            |
| Correo electrónico de contacto:" | qabridaasiyooajiiq mal.com |
|                                  |                            |
| Guardar Descartar Salir          | Siguient                   |
|                                  |                            |

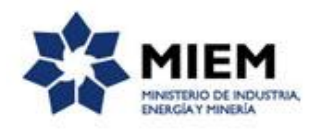

En todos los casos de persona física con RUT o persona jurídica, el sistema verificará que la empresa tenga vigentes los certificados de DGI y BPS. Si el sistema no puede devolver esta información, el solicitante debe adjuntar los certificados.

| Cortificador                                                      |                     |
|-------------------------------------------------------------------|---------------------|
| Certificados -                                                    |                     |
|                                                                   | Certificado DGI     |
| Fecha del certificado DGI:                                        |                     |
| Número del certificado DGI:                                       | 690500190000036     |
| Fecha del certificado BPS:                                        |                     |
| Certificado de estar al dia con los<br>tributos que recauda DGI:* | Seleccionar archivo |
| Certificado de estar al día B.P.S.:*                              | Seleccionar archivo |
|                                                                   |                     |
|                                                                   |                     |

Solamente para el caso de persona jurídica, se debe adjuntar el certificado notarial de constitución y vigencia de la persona jurídica indicando si el certificado esta firmado electronicamente, en caso contrario, deberá presentar el orginal en mesa de entrada de DINAMIGE, personalmente o enviarlo por correo postal.

| Certificado Notarial                                                        |                                                |
|-----------------------------------------------------------------------------|------------------------------------------------|
| Certificado Notarial de Constitución y<br>Vigencia de la Persona Jurídica.* | Seleccionar archivo                            |
|                                                                             | Certificado Notarial firmado electrónicamente? |
|                                                                             |                                                |

El **paso 4** corresponde a **Datos de personas físicas,** que ofician de Representantes Legales o Apoderados.

| 1<br>Inicio             | 2<br>Seleccione tipo de<br>trámite | 3<br>Información del<br>solicitante | 4<br>Datos perso<br>físicas | nas 5<br>Cláusula<br>Consent | a de Firm.<br>imiento | a Valoración       |
|-------------------------|------------------------------------|-------------------------------------|-----------------------------|------------------------------|-----------------------|--------------------|
|                         | instacios                          |                                     |                             |                              |                       |                    |
| ——— Personas físicas (R | epresentantes Legales y            | /o Apoderados) ———                  |                             |                              |                       |                    |
| Selecciona              | Tipo Persona                       | Primer Apellido                     | Segundo Apellido            | Primer Nombre                | Segundo Nombre        | Tipo Documento Núm |
|                         |                                    |                                     |                             |                              |                       |                    |
|                         |                                    |                                     |                             |                              |                       |                    |
|                         |                                    |                                     |                             |                              |                       |                    |
| Nuevo                   |                                    |                                     | Elir                        | ninar                        |                       |                    |
| Modificar               |                                    |                                     |                             |                              |                       |                    |

Para agregar una persona presione el botón *<Nuevo>*, mientras que para modificar una persona existente debe presionar el botón *<Modificar>*.

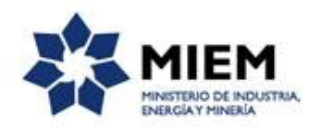

| 1                    |                                                      |
|----------------------|------------------------------------------------------|
| Tipo Acción:         | Alta     Daja     Modificación                       |
| Tipo Persona:*       | © Representante Contractual<br>© Representante Legal |
| Tipo Documento:*     | C.L. V                                               |
|                      | Incluir dígito verificador, sin puntos ni guión      |
| País emisor:*        | URUGUAY Y                                            |
| Primer Apellido:*    |                                                      |
| Segundo Apellido:    |                                                      |
| Primer Nombre:*      |                                                      |
| Segundo Nombre:      |                                                      |
|                      | Domiolio de la Persona                               |
| Departamento:*       | <b>v</b>                                             |
| Localidad:*          | <b></b>                                              |
| Calle:*              |                                                      |
| Número:*             |                                                      |
| Apto / Oficina:      |                                                      |
| Código Postal:       |                                                      |
| Teléfono:            |                                                      |
| Celular:             |                                                      |
| Correo electrónico:* |                                                      |
| Guardar              | Cancelar                                             |

Debe indicar el tipo de persona (Representante Legal o Contractual), tipo, numero y país emisor del documento, completándose automáticamente los nombres y apellidos de la persona.

Luego debe especificar el domicilio de la persona (Departamento, Localidad, Calle, Número y correo electrónico en forma obligatoria y Apto/Oficina, Código Postal, teléfono, celular en forma no requerida.

Luego de registrar o modificar una persona debe presionar el botón < Guardar>.

Si usted quiere eliminar una persona, debe seleccionarla de la tabla y presionar el botón < Eliminar>.

Cuando usted agregue un Representante Contractual deberá adjuntar un poder o testimonio notarial del poder, indicando si el mismo se encuentra firmado electrónicamente, en caso que la firma no se electrónicamente deberá presentar el original en mesa de entrada de DINAMIGE, personalmente o enviarlo por correo postal.

En el **paso 5**, se despliega un resumen de las altas/modificaciones de las personas físicas y debe aceptar las clausulas de consentimiento informado y la correspondiente a la postulación.

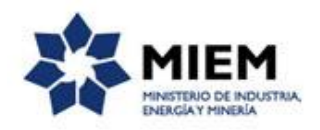

|                                                                                                    | trámite                                                                                                    | solicitante                                                                                                    |                                                                                                    | Consen                                                                                                    | timiento                                                                                                    |                                                                                                    |                                                            |
|----------------------------------------------------------------------------------------------------|----------------------------------------------------------------------------------------------------|----------------------------------------------------------------------------------------------------|----------------------------------------------------------------------------------------------------|----------------------------------------------------------------------------------------------------|----------------------------------------------------------------------------------------------------|----------------------------------------------------------------------------------------------------|------------------------------------------------------------|
| la de Consenti                                                                                                    | miento                                                                                                    |                                                                                                    |                                                                                                    |                                                                                                    |                                                                                                    |                                                                                                    |                                                            |
| <u>del trámite</u><br>s indicados con * son                                                                                                    | obligatorios                                                                                                    |                                                                                                    |                                                                                                    |                                                                                                    |                                                                                                    |                                                                                                    |                                                            |
|                                                                                                    |                                                                                                    |                                                                                                    |                                                                                                    |                                                                                                    |                                                                                                    |                                                                                                    |                                                            |
| Resumen de moo                                                                                                    | dificaciones de personas                                                                                                    | físicas                                                                                                    |                                                                                                    |                                                                                                    |                                                                                                    |                                                                                                    |                                                            |
| Tipo Acción                                                                                                    | Tipo Persona                                                                                                    | Primer Apellido                                                                                                    | Segundo Apellido                                                                                                    | Primer Nombre                                                                                                    | Segundo Nombre                                                                                                    | Tipo Documento                                                                                                    | o Núr                                                      |
| lita                                                                                                    | Representante Legal                                                                                                    | PECAPEDRA                                                                                                    | DEVICHENZI                                                                                                    | GIOVANNA                                                                                                    | ALEJANDRA                                                                                                    | C.I.                                                                                                    | 3333                                                       |
|                                                                                                    |                                                                                                    |                                                                                                    |                                                                                                    |                                                                                                    |                                                                                                    |                                                                                                    |                                                            |
|                                                                                                    |                                                                                                    |                                                                                                    |                                                                                                    |                                                                                                    |                                                                                                    |                                                                                                    |                                                            |
|                                                                                                    |                                                                                                    |                                                                                                    |                                                                                                    |                                                                                                    |                                                                                                    |                                                                                                    |                                                            |
|                                                                                                    |                                                                                                    |                                                                                                    |                                                                                                    |                                                                                                    |                                                                                                    |                                                                                                    | ۰.                                                         |
|                                                                                                    |                                                                                                    |                                                                                                    |                                                                                                    |                                                                                                    |                                                                                                    |                                                                                                    |                                                            |
|                                                                                                    |                                                                                                    |                                                                                                    |                                                                                                    |                                                                                                    |                                                                                                    |                                                                                                    |                                                            |
|                                                                                                    |                                                                                                    |                                                                                                    |                                                                                                    |                                                                                                    |                                                                                                    |                                                                                                    |                                                            |
|                                                                                                    |                                                                                                    |                                                                                                    |                                                                                                    |                                                                                                    |                                                                                                    |                                                                                                    |                                                            |
|                                                                                                    | entimiente infermede                                                                                                    |                                                                                                    |                                                                                                    |                                                                                                    |                                                                                                    |                                                                                                    |                                                            |
| Cláusula de cons                                                                                                    | enumiento informado —                                                                                                    |                                                                                                    |                                                                                                    |                                                                                                    |                                                                                                    |                                                                                                    |                                                            |
| Cláusula de cons                                                                                                    | erunnento informado —<br>ey No. 18.331, de 11 de agosto                                                                                                    | de 2008, de Protección de D                                                                                                    | atos Personales y Acción de                                                                                                    | Habeas Data (LPDP), los d                                                                                                    | atos suministrados por uster                                                                                                    | d quedarán incorporado                                                                                                    | s en una base                                              |
| Cláusula de cons<br>conformidad con la Le<br>datos, la cual será pro<br>didas de seguridad ne<br>isuario. El responsable                                                                             | entimiento informado —<br>ey No. 18.331, de 11 de agosto<br>cesarías para evitar su alteraci<br>a de la base de datos es Minist                                                                                                    | de 2008, de Protección de D<br>siguiente finalidad: Registro<br>ón, pérdida, tratamiento o ac<br>rio de Industria, Enercía y N                                                                                              | atos Personales y Acción de<br>de empresas mineras. Los d<br>ceso no autorizado por parte<br>linería y la dirección donde p                                              | Habeas Data (LPDP), los di<br>latos personales serán tratas<br>de terceros que los puedan<br>odrá elercer los derechos de                                 | atos suministrados por uster<br>los con el grado de protecci<br>utilizar para finalidades dist<br>acceso, rectificación, actus                                  | d quedarán incorporado<br>ión adecuado, tomándo<br>intas para las que han s<br>alización, inclusión o su                                            | s en una base<br>se las<br>sido solicitados<br>presión, es |
| Cláusula de cons<br>conformidad con la Le<br>datos, la cual será pro<br>didas de seguridad ne<br>isuario. El responsable<br>rvidero 2861 entre Ric                                                   | entimiento informado —<br>ey No. 18.331, de 11 de agosto<br>cesada exclusivamente para la<br>cesarias para evitar su alteraci<br>e de la base de datos es Ministe<br>aurte y Río Grande, según lo e                                                                                                    | de 2008, de Protección de D<br>siguiente finalidad: Registro<br>ón, pérdida, tratamiento o ac<br>erio de Industria, Energía y N<br>stablecido en la LPDP.                                                                   | atos Personales y Acción de<br>de empresas mineras. Los o<br>ceso no autorizado por parte<br>linería y la dirección donde p                                              | Habeas Data (LPDP), los di<br>latos personales serán tratac<br>de terceros que los puedan<br>odrá ejercer los derechos de                                 | atos suministrados por uste<br>los con el grado de protecci<br>utilizar para finalidades dist<br>acceso, rectificación, actua                                   | d quedarán incorporado<br>ión adecuado, tomándo<br>intas para las que han s<br>alización, inclusión o su                                            | s en una base<br>se las<br>sido solicitados<br>presión, es |
| Cláusula de cons<br>conformidad con la Le<br>datos, la cual será pro<br>didas de seguridad ne<br>isuario. El responsable<br>rvidero 2861 entre Rio<br>Términos de                                    | ernamiento informado —<br>ivy No. 18.331, de 11 de agosto<br>cesada exclusivamente para la<br>cesarias para evitar su alteraci<br>a de la base de datos es Minist<br>aurte y Río Grande, según lo e<br>la cláusula:" © Acepto los t                                                                                | de 2008, de Protección de D<br>siguiente finalidad: Registro<br>ón, pérdida, tratamiento o ac<br>erio de Industria, Energía y N<br>stablecido en la LPDP.<br>érminos                                                        | latos Personales y Acción de<br>de empresas mineras. Los o<br>ceso no autorizado por parte<br>linería y la dirección donde p                                             | Habeas Data (LPDP), los di<br>latos personales serán tratax<br>de terceros que los puedan<br>odrá ejercer los derechos de                                 | atos suministrados por uste<br>los con el grado de protecci<br>utilizar para finalidades dist<br>acceso, rectificación, actua                                   | d quedarán incorporado<br>ión adecuado, tomándo<br>intas para las que han s<br>alización, inclusión o suj                                           | s en una base<br>se las<br>ido solicitados<br>presión, es  |
| Cláusula de cons<br>conformidad con la Le<br>datos, la cual será pro<br>didas de seguridad ne<br>suyario. El responsable<br>videro 2861 entre Ric<br>Términos de                                     | y No. 18.331. de 11 de agosto<br>cesarda exclusivamente para la<br>cesarias para evitar su alteraci<br>de la base de datos es Minist<br>aurte y Río Grande, según lo e<br>la cláusula:" © Acepto los t<br>© No acepto lo                                                                                           | de 2008, de Protección de D<br>siguiente finalidad: Registro<br>ón, pérdida, tratamiento o ao<br>reio de Industria, Energía y N<br>stablecido en la LPDP,<br>érminos<br>os términos. (No se enviará e                       | latos Personales y Acción de<br>de empresas mineras. Los o<br>ceso no autorizado por por<br>línería y la dirección donde p<br>Il mensaje)                                | Habeas Data (LPDP), los di<br>latos personales serán tratar<br>de terceros que los puedas<br>odrá ejercer los derechos de                                 | atos suministrados por uster<br>los con el grado de protecio<br>utilizar para finalidades dist<br>acceso, rectificación, actua                                  | d quedarán incorporado<br>ión adecuado, tomándo<br>intas para las que han s<br>alización, inclusión o suj                                           | s en una base<br>se las<br>ido solicitados<br>presión, es  |
| Cláusula de cons<br>conformidad con la Le<br>datos, la cual será pro<br>didas de seguridad ne<br>isuario. El responsable<br>ividero 2881 entre Ric<br>Términos de                                    | vy No. 18.331, de 11 de agosto<br>cesada exclusivamente para la<br>cesarias para evitar su alteraci<br>de la base de datos es Minista<br>aurte y Rio Grande, según lo e<br>la cláusula:* © Acepto los t<br>© No acepto k                                                                                           | de 2008, de Protecolón de D<br>siguiente finalidad: Registro<br>ón pérdial a tratamiento a ca<br>erio de industria, Energía y N<br>stablecido en la LPDP.<br>érminos<br>os términos. (No se enviará e                       | atos Personales y Acción de<br>de empresas mineras. Los o<br>ceso no autorizado por parte<br>linería y la dirección donde p<br>li mensaje)                               | Habeas Data (LPDP), los di<br>atos personales serán trata<br>de terceros que los puedan<br>odrá ejercer los derechos de                                   | atos suministrados por uste<br>los con el grado de protecci<br>utilizar para faniladade dis<br>acceso, rectificación, actua                                     | d quedarán incorporado<br>ón adecuado, tomándo<br>Intas para las que har a<br>alización, inclusión o suj                                            | s en una base<br>se las<br>ido solicitados<br>presión, es  |
| Cláusula de cons<br>conformidad con la Le<br>datos, la cual será pro<br>cidas de seguridad ne<br>isuario. El responsable<br>videro 2861 entre Ric<br>Términos de                                     | y No. 18.331, de 11 de agosto<br>cesada exclusivamente para ja<br>e de la base de datos es Minisis<br>aurte y Rio Grande, según lo e<br>la cláusula:* © Accepto los t<br>© No acepto k                                                                                                    | de 2008, de Protecolón de D<br>siguiente finalidad: Registro<br>ón, pérdida, tratamiento o as<br>erio de industria, Energía y A<br>stablecido en la LPDP.<br>érminos<br>os términos. (No se enviará e                       | latos Personales y Acción de<br>de empresas mineras. Los o<br>deson os autorizado por parte<br>límena y la difección donde p<br>el mensaje)                              | Habeas Data (LPOP), los di<br>diatos personales serán tratales serán tratado<br>de terceros que los puedan<br>odrá ejercer los derechos de                | atos suministrados por uste<br>los con el grado de protecto<br>utilizar para finalidades dist<br>utilizar para finalidades dist<br>acceso, rectificación, actua | d quedarán incorporado<br>ón adeouado, tomándo<br>Intas para las que han s<br>alización, inclusión o suj                                            | s en una base<br>se las<br>ido solicitados<br>presión, es  |
| Cláusula de cons<br>conformidad con la Le<br>datos, la cual será pro<br>sujuario. El responsable<br>ividero 2881 entre Ric<br>Términos de                                                            | eriumiento inicianado<br>y No. 18.331, de 11 de agosto<br>acada escluivamente para la<br>ace la base de clatos es Miniso<br>a de la base de clatos es Miniso<br>aurte y Rio Grande, según lo e<br>la cláusula"                                                                                                    | de 2008, de Protección de D<br>siguiente finalidad: Registro<br>no de Industria, Energía y N<br>tableció en la LPDP.<br>érminos<br>so términos, (No se enviará e                                                            | latos Personales y Acción de<br>de empresas mineras. Los de<br>eson o subnicación por parte<br>limería y la dirección donde p<br>di mensaje)                             | Habess Data (LPDP) los d<br>tatos personales erán tratator<br>de terceros que los puedan<br>odrá ejercer los derechos de                                  | atos suministrados por utes<br>los con al grado de proteccio<br>utilizar para finalidades díst<br>acceso, rectificación, actus                                  | d guedarán incorporado<br>ión adeouado, tomándo<br>intas para las que han a<br>alización, inclusión o suj                                           | s en una base<br>se las<br>ido solicitados<br>presión, es  |
| Cláusula de cons<br>conformidad con la Le<br>datos, la cual será no<br>datos, la cual será no<br>cual de cual será no<br>videro 2881 entre Ric<br>Términos de                                        | erammento amontadou<br>y No 1833, de 11 de agosto<br>cesada exclusivamente para la<br>cesana para e vatra u latracia<br>de la base de dato e el Minis<br>de la base de dato e el Minis<br>de la de la de data de la de la de<br>la cláusula" el Acepto los t<br>No acepto k                                        | de 2008, de Protección de D<br>siguiento finalidad. Registro<br>siguiento finalidad. Registro<br>sino e Industra Energia y A<br>tablecido en la LPDP.<br>érminos<br>os términos. (No se enviará e                           | latos Personales y Acodón de<br>de empresas mileras. Los<br>ceso no autorizado por parte<br>linería y la dirección donde p<br>di mensaje)                                | Habess Data (LPDP) los d<br>tatos personales serán tratas<br>de terceros que los puedan<br>obrá ejercer los derechos de                                   | stos suministrados por ustas<br>iso con el grado de protección<br>utilizar para finalidades díst<br>acceso, rectificación, actus                                | d guedarán incorporado<br>ión adeouado, tomándo<br>intas para las que han a<br>alización, inclusión o suj                                           | s en una base<br>se las<br>ido solicitados<br>presión, es  |
| Cláusula de cons<br>conformidad con terá por<br>didas de seguridad es esguridad<br>visidos. Ja cuala de seguridad es<br>visidos 2861 entre Ric<br>Términos de                                        | enumento montado<br>y (ko 1833), de la capacio<br>casada acculativanella parte<br>casada acculativanella parte<br>de la base de datos es Miniso<br>de la base de datos es Miniso<br>de la base de datos es Miniso<br>de la casada de la casada de la<br>No acepto la<br>No acepto la                               | de 2008, de Protección de D<br>siguiente finalidad. Registro<br>ny perioda, trasminento a a<br>stablección en la LPDP.<br>érminos<br>se términos. (No se enviará e                                                          | lator Personales y Acodón de<br>de empresas mineras. Los so<br>ceso no sutorizado por parte<br>linería y la dirección donde p<br>d mensaje)                              | Habess Data (LPDP) los d<br>tatos personales serán tratas<br>de terceros que los puedan<br>corá ejencer los derechos de                                   | stos suministrados por ustas<br>los con el grado de protección<br>utilizar para finalidades díst<br>acceso, rectificación, actus                                | d guedarán incorporado<br>indas para las que han a<br>alización, inclusión o suj                                                                    | s en una base<br>se las<br>ido soloitados<br>presión, es   |
| Cláusula de cons<br>conformidad con las la<br>didos. la cual segundad ne<br>didas de segundad ne<br>sisario. El responso<br>vividero 2864 entre Ric<br>Términos de                                   | enumento intornado<br>y y los 1833, de la de aposi-<br>descas acculars merte para l<br>costans para e variar u alterado<br>de la base de datos es Miniso<br>de la base de datos es Miniso<br>de la base de datos es Miniso<br>de la cláusula." © Acepto los t<br>© No acepto los<br>no acepto los<br>no acepto los | de 2006, de Protección de D<br>spuento finalidad. Registro<br>spuento finalidad. Registro<br>no de Industria. Energia y A<br>tatolecido en la LPDP.<br>érminos<br>os términos. (No se enviará e                             | tatos Personales y Accón de<br>de empresas mierzas. Los<br>ceso no autorizado por parte<br>linería y la dirección donde p<br>il mensaje)                                 | Habess Data (LPDP) los d<br>tatos personales serán tratas<br>de terceros que los puedan<br>dorá ejercer los derechos de                                   | atos suministrados por utes<br>las con el grado de proteceio<br>utilizar para finalidades dist<br>acceso, rectificación, actus                                  | d guedarán incorporado<br>do nadecuado, tento do nadecuado, tento<br>intes para las que han a<br>alización, inclusión o su                          | s en una base<br>se las<br>lido solicitados<br>rresión, es |
| Cláusula de cons<br>conformidad con la La<br>dato, la cual será pro<br>desa de seguridad ne<br>tador, la cual será pro<br>desa de seguridad ne<br>tador a data esta de<br>tárminos de<br>Tárminos de | enumento intornado<br>y No 1833, te 16 e aposto<br>cessos ecularismente parto il 16<br>de la base de dato es Miniso<br>de la base de dato es Miniso<br>e la cláusula." Acepto las t<br>No acepto la<br>No acepto la<br>torión<br>D PUEDE FIRMAR EN FORM.                                                           | de 2008, de Protección de D<br>spuente finalidad. Registo<br>spuente finalidad. Registo<br>no de Industra. Energia y A<br>tablecido en la LPDP<br>érminos<br>os términos. (No se enviará e<br>so términos. (No se enviará e | tatos Pesconales y Acodón de<br>de empresas mineras. Los<br>ceso no autorizado por parte<br>linería y la dirección donde p<br>il mensaje)<br>primir el documento generad | Habess Data (LPDP) los d<br>tado personales serán tratas<br>de tereeros que los puedan<br>dorá ejercer los derechos de<br>o, firmarlo, certificarlo notar | tos sumitarados por utas<br>los on el grado de proteco<br>utilizar para finalidades dist<br>acceso, rectificación, actuu<br>acceso, rectificación, actuu        | d guedarán incorporado<br>indea para las que han s<br>indea para las que han s<br>listeación, inclusión o suj<br>inclusión o suj<br>eo certificado. | s en una base<br>se las<br>lido solicitados<br>presión, es |

Luego de aceptado los términos de la cláusula de consentimiento informado y clausula de la postulación podrá realizar el paso 6 de Firma, si no aceptó dichos términos la información ingresada no será enviada al organismo, por lo tanto el trámite no será iniciado.

El **paso 6** corresponde al paso de **Firma**,

| Registro de empresas mineras                                |                                                                                        |                                                   |         |                                     |          |                                      |  |                                      | MIEM<br>MANTERO DE ADUSTRA.<br>DESCATATIONESA |  |                        |
|-------------------------------------------------------------|----------------------------------------------------------------------------------------|---------------------------------------------------|---------|-------------------------------------|----------|--------------------------------------|--|--------------------------------------|-----------------------------------------------|--|------------------------|
| 1<br>Inicio                                                 |                                                                                        | 2<br>Seleccione tipo de<br>trámite                |         | 3<br>Información del<br>solicitante |          | <b>4</b> ⊘<br>Datos personas físicas |  | 5 오<br>Cláusula de<br>Consentimiento | <b>6</b><br>Firma                             |  | <b>7</b><br>Valoración |
| Firma Descripción del trámite Los campos indicados con * so | Firma<br><u>Rescripción del trámite</u><br>.os campos indicados con * son obligatorios |                                                   |         |                                     |          |                                      |  |                                      |                                               |  |                        |
| Ard                                                         | Volver a carga de datos                                                                |                                                   |         |                                     |          |                                      |  |                                      |                                               |  |                        |
| En caso de no confirm.<br>¿Confirma los dato                | ar los dato<br>s ingresac                                                              | is, debe hacer click en el<br>los?:* ○ No<br>○ Si | boton d | e "Hinalizar >>" para vol           | verala ( | carga de datos.                      |  |                                      |                                               |  |                        |

Puede descargarse el archivo pdf generado con todos los datos de la solicitud, para confirmar los datos ingresados y seleccionar el tipo de firma que va a utilizar.

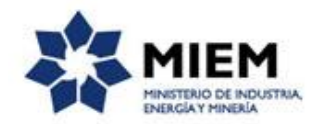

| г |                                      |              |
|---|--------------------------------------|--------------|
|   |                                      |              |
|   | ¿Tiene firma electrónica avanzada?:* | ◎ No<br>◎ Si |
|   |                                      |              |
|   |                                      |              |
|   |                                      |              |

Si seleccionamos "Con firma digital" se deberá firmar digitalmente el trámite.

| Selección tipo de firma                                                                 |                                                                                                    |
|-----------------------------------------------------------------------------------------|----------------------------------------------------------------------------------------------------|
| ¿Tiene firma electrónica avanzada?:*                                                    | © No<br>⊛ Si                                                                                                    |
| Pasos a seguir:<br>1) Complete los data<br>2) Presione al botón<br>3) Se abrirá una ven | ss solicitados en el formulario de Firma.<br>Finalizar >>'<br>tana para confirmar su firma electrónica, dependiendo del certificado seleccionado. |
|                                                                                         |                                                                                                    |
| Firma                                                                                   |                                                                                                    |
| Entidad certificadora:*                                                                 | © Correo Uruguayo<br>© Cédula identidad<br>◎ Abitab                                                                                               |
| Tipo documento:*                                                                        | C.L.                                                                                                    |
| Número de documento:*                                                                   | 28448012                                                                                                    |
|                                                                                         |                                                                                                    |
|                                                                                         |                                                                                                    |
|                                                                                         |                                                                                                    |

Si seleccionamos "Sin firma digital" se visualizará un aviso en donde se explican los pasos a seguir en caso de no contar con firma digital.

| Union Selección t | tipo de firma                                                                                                    |  |
|-------------------|----------------------------------------------------------------------------------------------------|--|
| 0                 | Pasos a seguir:<br>1) Descargar el FDF que tiane adjunto el campo: 'Archivo generado', ubicado al principio del paso actual.<br>2) Inorprimir el PDF descargado.<br>3) Firmar en forma ológrafa el documento impreso.<br>4) Escanear el documento firmado y generar pefi.<br>5) Subir el documento escaneado en el campo 'Archivo firmado ológrafamente', ubicado debajo de este mensaje.<br>6) Presione el botón 'Finalizar >>'. |  |
| Archivo firm      | mado ológrafamente.* Seleccionar archivo                                                                                                    |  |

Para finalizar el trámite presione el botón *Enviar el formulario web* y el sistema realiza las validaciones de los campos obligatorios correspondientes a la forma de firma que se haya seleccionado.

Luego, en el paso **Valoración**, para dar concluido el trámite usted debe seleccionar su nivel de satisfacción haciendo click sobre las estrellas que aparecen en la pantalla a la derecha del texto ¿Cómo calificarías esta gestión?,

Opcionalmente puede ingresar un comentario en el espacio a la derecha del texto Comentarios.

Para finalizar con la encuesta presione el botón Enviar.

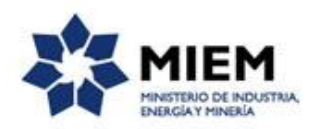

| 1<br>Inicio                                                   |                                                                                                    | 2<br>Seleccione tipo de<br>trámite               |                      | 3<br>Información del<br>solicitante | <b>4</b><br>Datos personas física |          | 5<br>Cláusula de<br>Consentimiento | 6 ♥<br>Firma | <b>7</b><br>Valoración |  |
|---------------------------------------------------------------|----------------------------------------------------------------------------------------------------|--------------------------------------------------|----------------------|-------------------------------------|-----------------------------------|----------|------------------------------------|--------------|------------------------|--|
| Valoración<br><u>Descripción del tr</u><br>Los campos indic   | <u>rámite</u><br>cados con * son obligato                                                                                                    | prios                                            |                      |                                     |                                   |          |                                    |              |                        |  |
| 0                                                             | Ingreso de trámi<br>El trámite está identi                                                                                                    | ite exitoso.<br>ificado con el número: <b>21</b> | 019-8-7 <sup>.</sup> | - <b>4637-000002</b> que será       | á requerido para cualquier acci   | n que pu | eda originar dicho trámite         |              |                        |  |
| 0                                                             | Atención<br>Una vez rescibido el correo electrónico de pre-validación de la documentación adjunta, tendrá un plazo de 5 días hábiles para presentar la documentación original. Vencido dicho plazo la gestión iniciada quedará<br>sin efecto debiendo iniciar un nuevo trámite. |                                                  |                      |                                     |                                   |          |                                    |              |                        |  |
| - Ayûdenos a mejorar<br>∠Cômo calificaria esta gestión?: ★★★★ |                                                                                                    |                                                  |                      |                                     |                                   |          |                                    |              |                        |  |
|                                                               | Coment                                                                                                    | tarios:                                          |                      |                                     |                                   |          |                                    |              |                        |  |

Luego de esto se le enviará un correo electrónico indicando el inicio exitoso del trámite y el número de trámite que será necesario para cualquier acción posterior. Adjunto al correo encontrará un archivo en formato PDF con la información que usted ha ingresado.

El siguiente es un ejemplo del texto del correo que usted recibirá:

|   | Inicio de trámite exitoso. ⋗ Recibidos 🗙                                                                                                    |
|---|----------------------------------------------------------------------------------------------------|
| • | MIEM - Trámites PreProd <no-reply-test@miem.gub.uy><br/>para mí ▼</no-reply-test@miem.gub.uy>                                                                                                    |
|   | Estimado ciudadano:                                                                                                    |
|   | Nos es grato notificarle que ha iniciado exitosamente el trámite de Registro de empresas mineras.                                                                                                    |
|   | El trámite está identificado en DINAMIGE con el número 2019-8-7-4637-000002 que será requerido para cualquier acción que pueda originar dicho trámite.                                                                                                    |
|   | Muchas gracias por usar este servicio.                                                                                                    |
|   | Saluda a Ud. atte.                                                                                                    |
|   | Dirección Nacional de Minería y Geología (DINAMIGE)                                                                                                    |
|   |                                                                                                    |
|   | Production concernance         Training       Training         Training       Training         Training |

### ¿Dónde puedo realizar consultas?

En el organismo:

En forma telefónica a través del 2200 1951.

En forma presencial de lunes a viernes de 9:30 a 14:30 horas en Hervidero 2861.

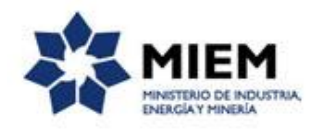

En los canales de Atención Ciudadana:

- En forma telefónica a través del 0800 INFO (4636) o \*463.
- Vía web a través del mail: <u>atencionciudadana@agesic.gub.uy</u>.

En forma presencial en los Puntos de Atención Ciudadana, ver direcciones en <u>www.atencionciudadana.gub.uy</u>.

# ¿Cómo continúa el trámite dentro del organismo una vez iniciado en línea?

El trámite será recepcionado por los funcionarios del "Departamento Registro General de Minería" de la "Dirección Nacional de Minería y Geología" en el "Ministerio de Industria, Energía y Minería", quién le notificará su resultado mediante un correo electrónico a la dirección que usted ingresó en el formulario o solicitándole aclaraciones sobre los datos ingresados si fuera necesario.